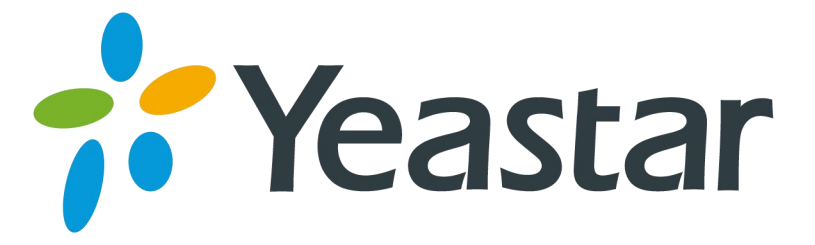

# 如何转换自定义提示音格式

版本 1.0

厦门朗视信息科技有限公司

# 目录

| 说  | 玥                      | 3  |
|----|------------------------|----|
| 1. | 如何转换为 PCM 格式文件         | 4  |
| 2. | 如何转换为 A-LAW(G.711)格式文件 | 6  |
| 3. | 如何转换为 U-LAW(G.711)格式文件 | 8  |
| 4. | 如何转换为 GSM6.10 格式文件     | 11 |
| 5. | 如何转换为 GSM 格式文件         | 13 |

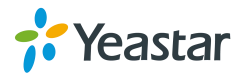

# 说明

本文档介绍如何通过 windows 自带的"录音机"或第三方软件"wavepad"制作自定义提示音。

以下是 MyPBX 所支持的音频文件格式。

| 属性格式             | 参数                                                                                                    | 质量          | 大小 (假设原<br>始文件为<br>mp3 格式,并<br>且大小为<br>430KB) |
|------------------|----------------------------------------------------------------------------------------------------|-------------|-----------------------------------------------|
|                  | Property Value<br>Audio                                                                                                    |             |                                               |
| PCM              | <ul> <li>Bit Rate</li> <li>Audio sample size</li> <li>Audio sample size</li> <li>Channels</li> <li>1 (mono)</li> <li>Audio sample rate</li> <li>8 kHz</li> <li>Audio format</li> <li>PCM</li> </ul> | 高           | 688KB                                         |
| A-Law<br>(G.711) | Property     Value       Audio       Bit Rate     64kbps       Audio sample size     8 bit       Channels     1 (mono)       Audio sample rate     8 kHz       Audio format     CCITT A-            | 高           | 344KB                                         |
| U-Law<br>(G.711) | Property     Value       Audio       Bit Rate     64kbps       Audio sample size     8 bit       Channels     1 (mono)       Audio sample rate     8 kHz       Audio format     CCITT u-topological | 高<br>-aw    | 344KB                                         |
| GSM 6.10         | Property       Value         Audio       13kbps         Bit Rate       13kbps         Channels       1 (mono)         Audio sample rate       8 kHz         Audio format       GSM 6.1              | 普<br>)<br>0 | 72KB                                          |
| GSM              | 文件后缀名为*.gsm                                                                                                    | 普通          | 72KB                                          |

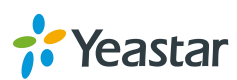

## 1. 如何转换为 PCM 格式文件

步骤1.打开 windows 自带的录音机软件。

选择"开始→所有程序→附件→娱乐→录音机"以打开录音机。

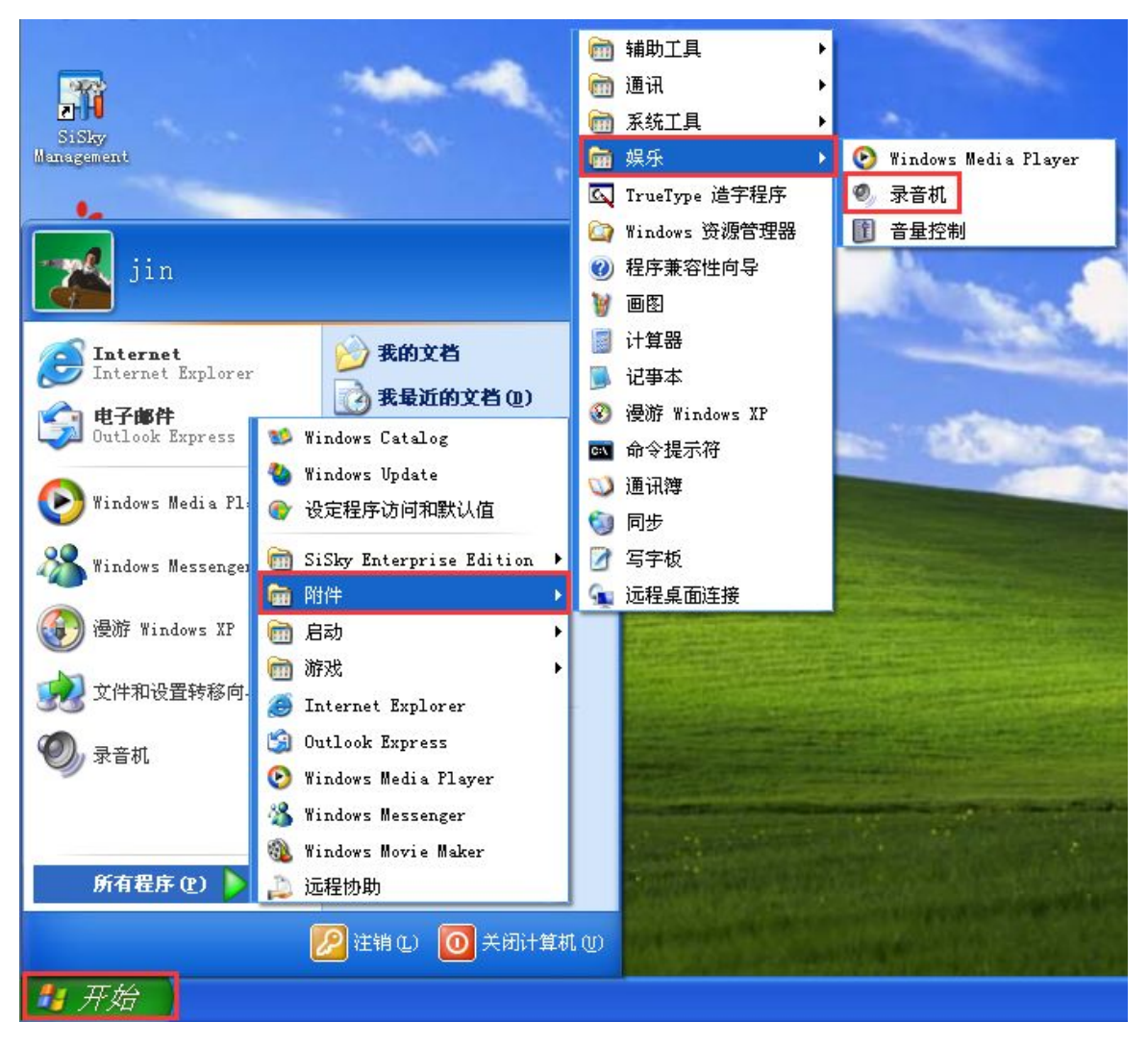

图 1-1 打开录音机

步骤 2. 打开或新建一个新的音频文件。

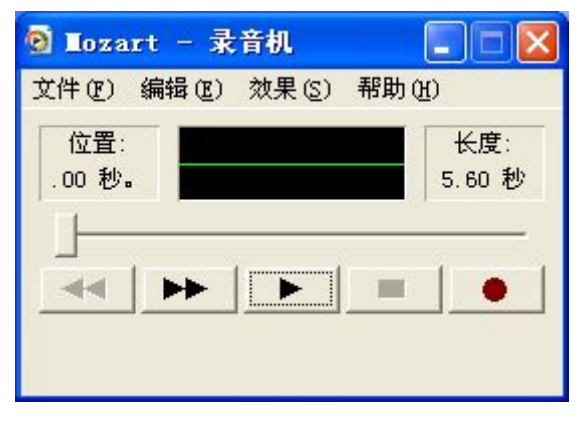

图 1-2 打开文件

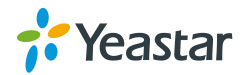

#### 步骤 3. 点击"文件→另存为"。

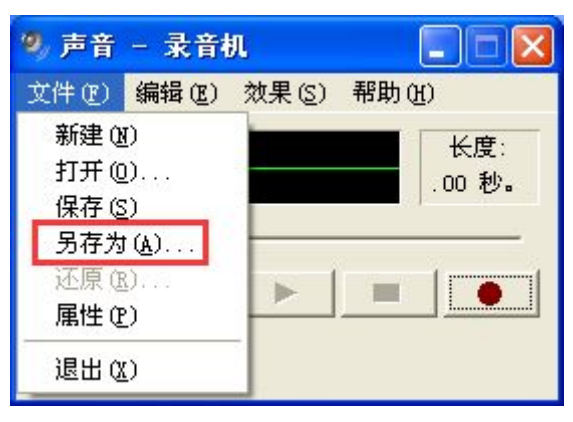

图 1-3 另存为

#### **步骤 4.** 点击"更改"。

| 另存为                  | ? 🛛                      |
|----------------------|--------------------------|
| 保存在(工):              | -111 🎦 🖬 🚽 🔽 🖬           |
| → 我的文档               |                          |
| 文件名 @):<br>保存类型 (I): | Mozart<br>声音 (*. wav)    |
| 格式:                  | PCM 8.000 kHz, 16 位, 单声道 |

图 1-4 更改

**步骤 5.** 在弹出的窗口中选择如下属性。 格式: PCM 属性: 8.000 kHz, 16 位, 单声道, 15KB/秒

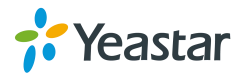

| 声音选定               | ? 🛛            |
|--------------------|----------------|
| 名称 (M):<br>[[无题]]  | ▼ 另存为(S) 删除(B) |
| 格式 (2):<br>属性 (A): | PCM            |
|                    | 确定取消           |

图 1-5 格式

# 2. 如何转换为 A-Law(G.711)格式文件

步骤 1. 打开 windows 自带的录音机软件。

选择"开始→所有程序→附件→娱乐→录音机"以打开录音机。

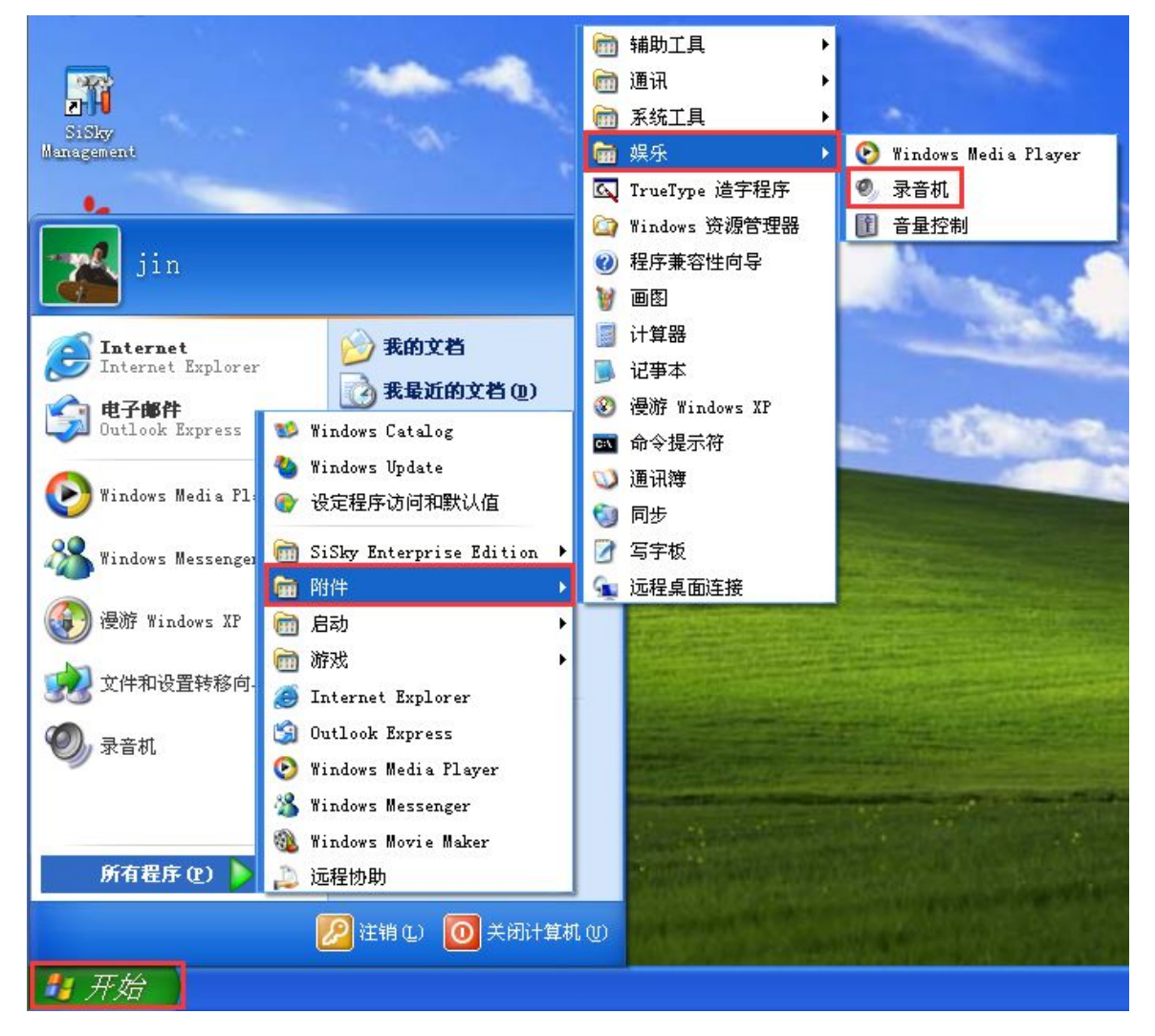

图 2-1 打开录音机

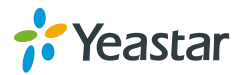

步骤 2. 打开或新建一个新的音频文件。

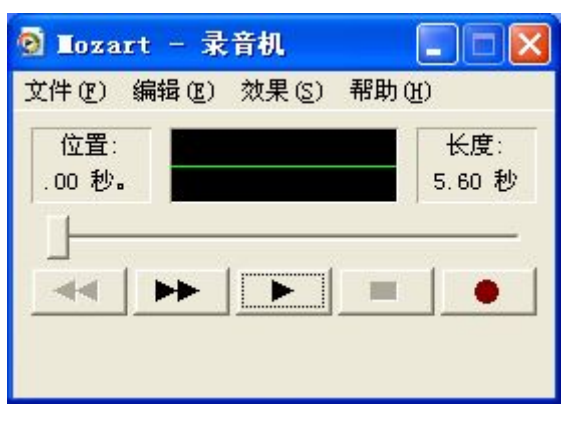

图 2-2 打开文件

步骤 3. 点击"文件→另存为"。

| 9, 声音                                                | - 录音                             | 乳     |               |
|------------------------------------------------------|----------------------------------|-------|---------------|
| 文件(2)                                                | 编辑(E)                            | 效果(S) | 帮助(出)         |
| 新建 0<br>打开 0<br>保存 5<br>万存 0<br>承原 0<br>属性 0<br>退出 0 | 0<br>0)<br>1(A)<br>3)<br>2)<br>0 | -     | 长度:<br>.00 秒。 |

图 2-3 另存为

**步骤 4.** 点击"更改"。

| 另存为                                |                                                   | ? 🛛                                                                                                    |
|------------------------------------|---------------------------------------------------|----------------------------------------------------------------------------------------------------|
| 保存在(王):<br>一我的文档<br>录我的电脑<br>一网上邻居 | ▲ 面                                               | + 🛍 🐣 📰 -                                                                                                    |
| 文件名 (II):<br>保存类型 (II):<br>格式:     | Mozart<br> 声音 (*.wav)<br>PCM 8.000 kHz, 16 位, 单声道 | <ul> <li></li> <li>保存 (S)</li> <li></li> <li></li></ul> |

图 2-4 更改

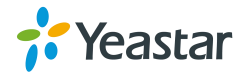

- 步骤 5. 在弹出的窗口中选择如下属性。
- 格式: CCITT u-Law
- 属性: 8.000 kHz, 8 位, 单声道, 7KB/秒

| 声音选定                | ? 🛛                                           |
|---------------------|-----------------------------------------------|
| 名称 (ष्र):<br>[[无题]] | ▼ <u>另存为 (S</u> ) <u></u> 删除 (B)              |
| 格式(2):<br>属性(A):    | CCITT A-Law 🔽<br>8.000 kHz, 8 位, 单声道 7 KB/秒 💌 |
|                     | 确定取消                                          |
|                     | 图 2-5 格式                                      |

## 3. 如何转换为 U-Law(G.711)格式文件

步骤1. 打开 windows 自带的录音机软件。

选择"开始→所有程序→附件→娱乐→录音机"以打开录音机。

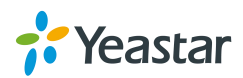

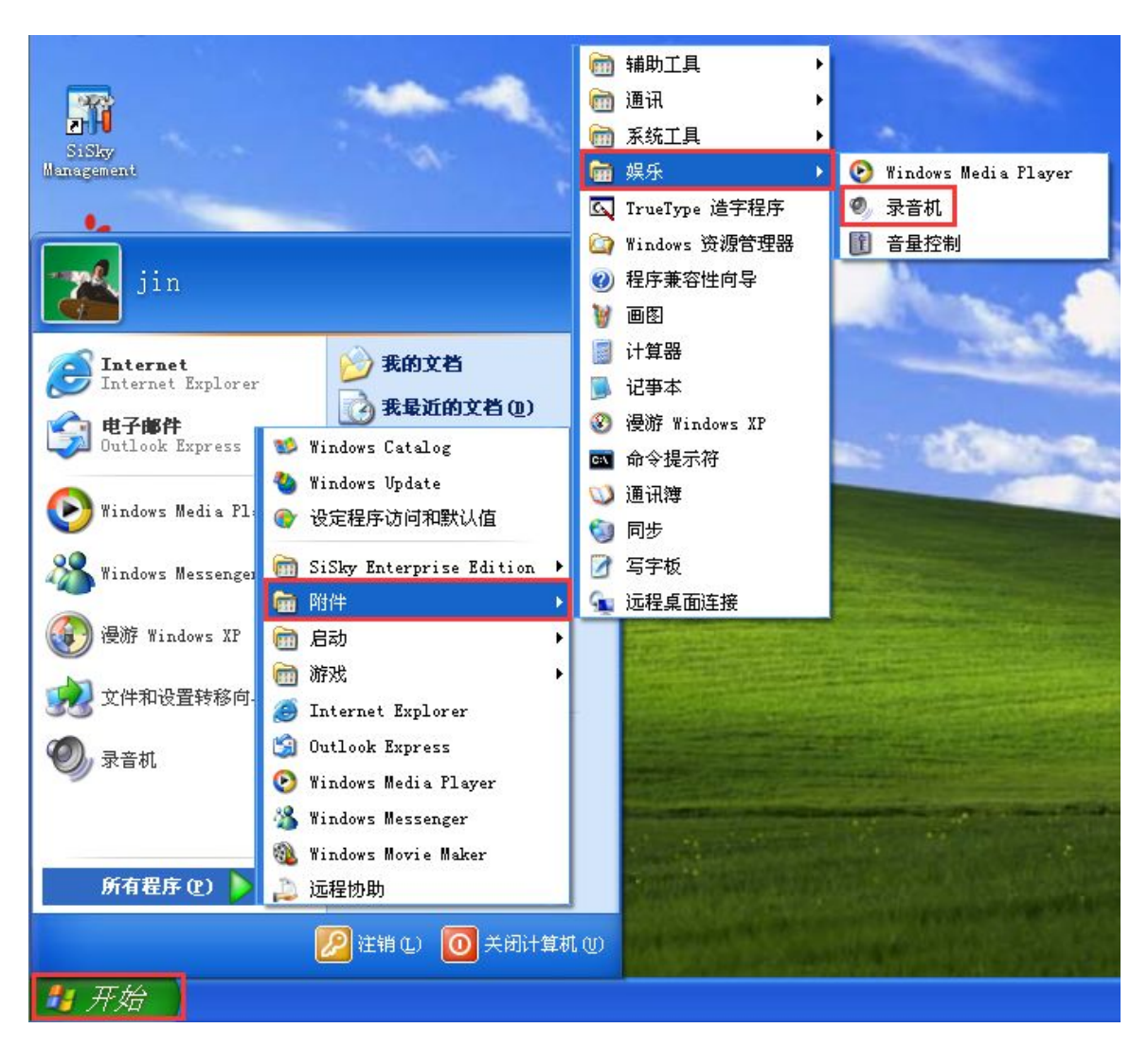

图 3-1 打开录音机

步骤 2. 打开或新建一个新的音频文件。

| 💿 Iozart - 录音机       |               |
|----------------------|---------------|
| 文件(正) 编辑(正) 效果(5) 帮助 | I (H)         |
| 位置:<br>.00 秒。<br>    | 长度:<br>5.60 秒 |
|                      |               |

图 3-2 打开文件

步骤 3. 点击"文件→另存为"。

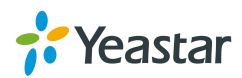

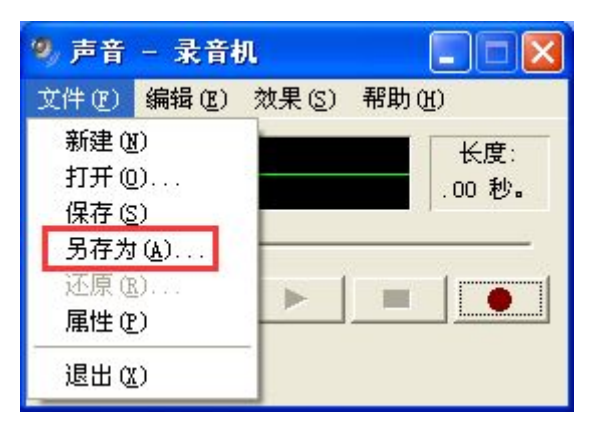

图 3-3 另存为

**步骤 4.** 点击"更改"。

| 另存为                   |                          | ? 🛛                                   |
|-----------------------|--------------------------|---------------------------------------|
| 保存在(L):               | 🕝 桌面 💽 🔶                 | · 🛍 📸 📰 •                             |
| → 我的文档                |                          |                                       |
| 文件名 (M):<br>保存类型 (T): | Mozart<br>声音(*.wav)      | <ul> <li>保存(S)</li> <li>取消</li> </ul> |
| 格式:                   | PCM 8.000 kHz, 16 位, 单声道 | (更改C))                                |

图 3-4 更改

步骤 5. 在弹出的窗口中选择如下属性。

格式: CCITT u-Law

属性: 8.000 kHz, 8 位, 单声道, 7KB/秒

| 声音选定             | ? 🛛                          |
|------------------|------------------------------|
| 名称(M):<br>[无题]   | ➡ 另存为(S) 删除(B)               |
| 格式 (2):          | CCITT u-Law                  |
| 属性 ( <u>A</u> ): | 8.000 kHz, 8 位, 单声道 7 KB/秒 🗾 |
|                  | 确定 即消                        |

图 3-5 格式

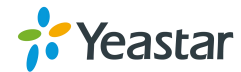

### 4. 如何转换为 GSM6.10 格式文件

步骤1.打开 windows 自带的录音机软件。

选择"开始→所有程序→附件→娱乐→录音机"以打开录音机。

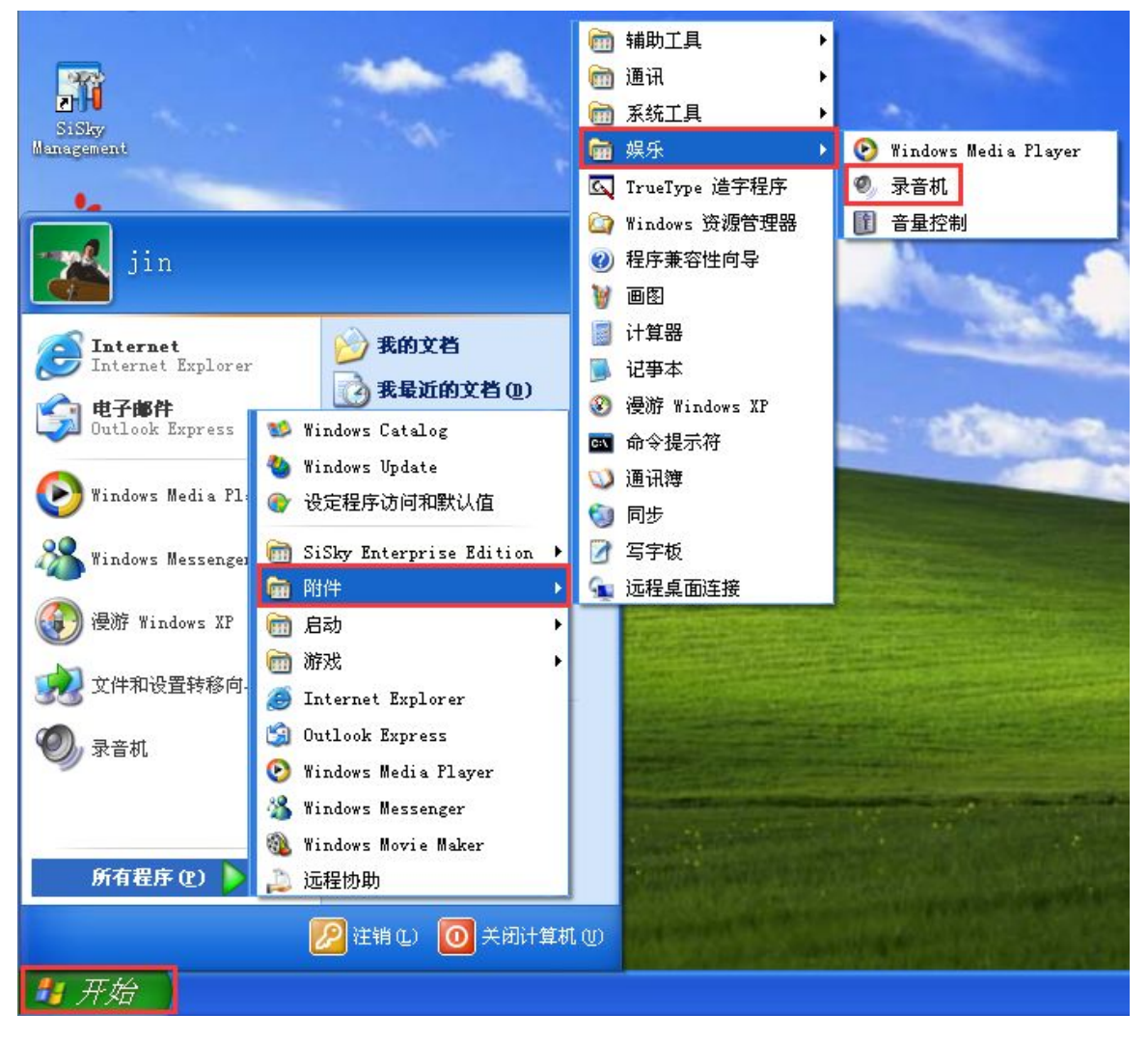

图 4-1 打开录音机

步骤 2. 打开或新建一个新的音频文件。

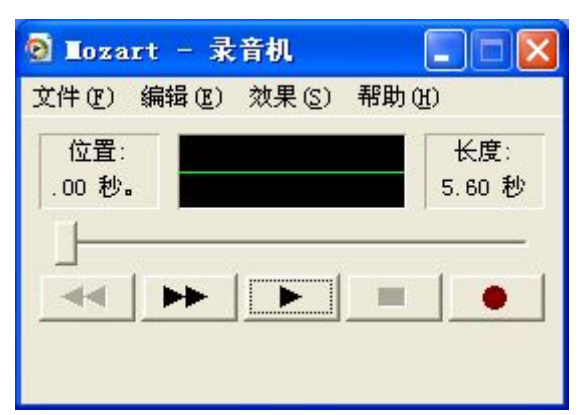

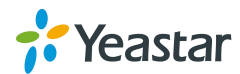

图 4-2 打开文件

步骤 3. 点击"文件→另存为"。

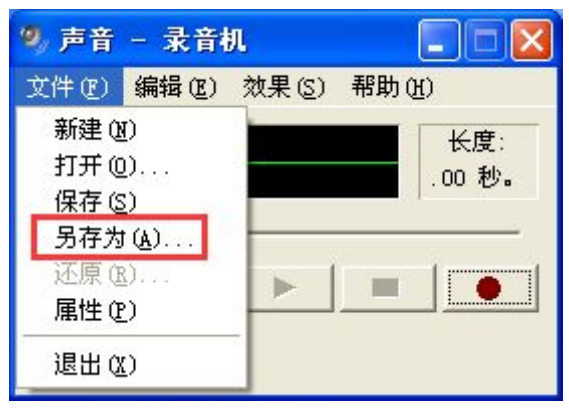

图 4-3 另存为

**步骤 4.** 点击"更改"。

| 另存为                        |                          | ? 🔀             |
|----------------------------|--------------------------|-----------------|
| 保存在(I):                    | ● 桌面                     | •               |
| ■ 3019 2018 ● 我的电脑 ● 第一次目前 |                          |                 |
| Mozart                     |                          |                 |
|                            |                          |                 |
| 文件名(图):                    | Mozart                   | 保存(5)           |
| 保存类型(I):                   | 声音 (*. wav)              | 取消              |
| 格式:                        | PCM 8.000 kHz, 16 位, 单声道 | (更改 <u>C)</u> ) |

图 4-4 更改

**步骤 5.** 在弹出的窗口中选择如下属性。 格式: GSM 6.10 属性: 8.000 kHz, 单声道, 1KB/秒

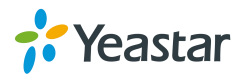

| 声音选定            | ? 🛛                     |
|-----------------|-------------------------|
| 名称(M):<br>[无题]  | ▼ 另存为 (S) 删除 (B)        |
| 格式 (2):         | GSM 6.10                |
| 属性( <u>A</u> ): | 8.000 kHz, 单声道 1 KB/秒 💌 |
|                 | 确定取消                    |

图 4-5 格式

### 5. 如何转换为 GSM 格式文件

**步骤 1.** 下载并安装 WavePad 软件,下载地址。 http://www.nch.com.au/wavepad/index.html 步骤 2. 运行 WavePad 并点击 "Open File"。

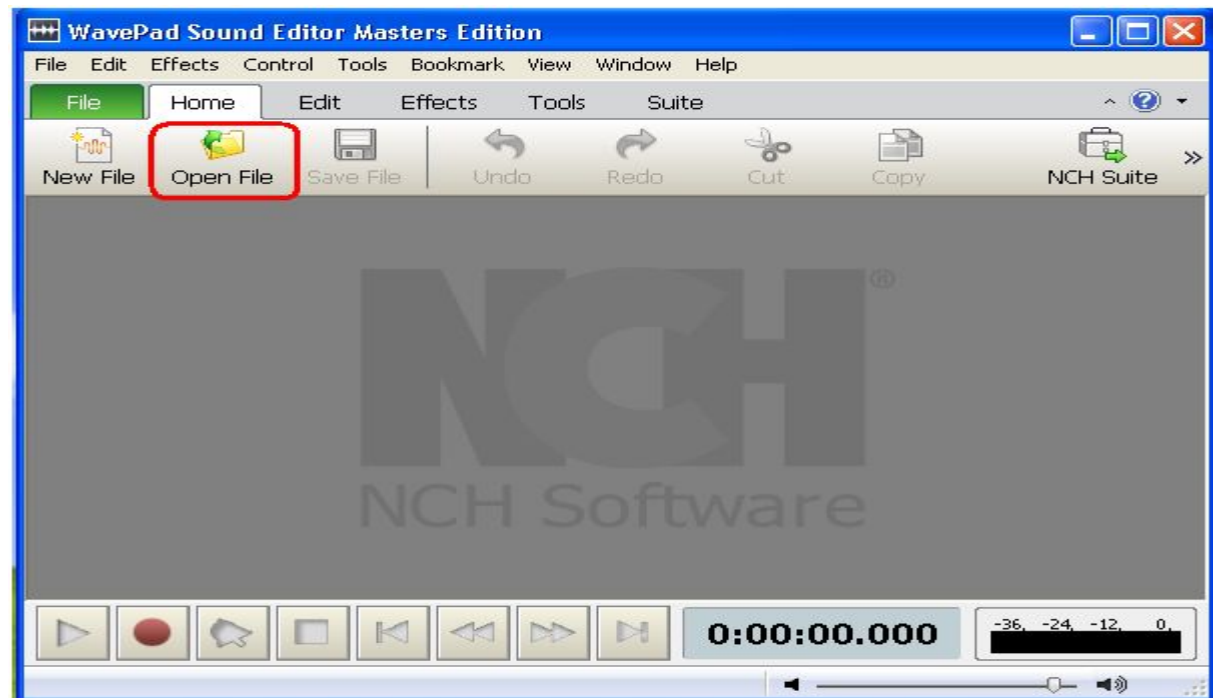

图 5-1 Open File

步骤 3. 选择需要转换为 GSM 格式的文件并点击"打开"。

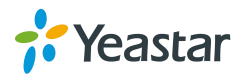

| Open Audio File        |                                                               |                 |   |   |   |       |             |  |  |  |
|------------------------|---------------------------------------------------------------|-----------------|---|---|---|-------|-------------|--|--|--|
| Look jn:               | 🞯 Desktop                                                     |                 | ~ | G | 1 | 🤊 🛄 • | (           |  |  |  |
| My Recent<br>Documents | My Documents<br>My Computer<br>My Network PL<br>test prompt.m | ares            |   |   |   |       |             |  |  |  |
| Desktop                |                                                               |                 |   |   |   |       |             |  |  |  |
| My Documents           |                                                               |                 |   |   |   |       |             |  |  |  |
| My Computer            |                                                               |                 |   |   |   |       |             |  |  |  |
|                        | File <u>n</u> ame:                                            | test prompt.mp3 |   |   |   | ~ (   | <u>Open</u> |  |  |  |
| My Network             | Files of <u>type</u> :                                        | Audio Files     |   |   |   | *     | Cancel      |  |  |  |

图 5-2 选择文件

步骤4. 点击 "file->save file as"。

| 🔠 WavePad Sound                              | Editor - [test   | prompt.n         | np3] |              |                                                |                         |                  | $\mathbf{\times}$ |
|----------------------------------------------|------------------|------------------|------|--------------|------------------------------------------------|-------------------------|------------------|-------------------|
| 🔛 File Edit Effects                          | Control Tools    | Bookmark         | View | Window       | Help                                           |                         | _ 6              | ×                 |
| File Home                                    | Edit Eff         | ects To          | ools | Suite        |                                                |                         | ~ 😧              | -                 |
| New File<br>Open File<br>Load Audio CD Track | (s)              | Ctrl+N<br>Ctrl+O |      | ado          | Cut                                            | Copy                    | NCH Suite        | »                 |
| Download From Sour<br>Close File             | nd Library       | Ctrl+W           |      | r            | י <b>ן</b><br>אַרי וּיוּד <del>וּוּר</del> ווּ | i                       |                  | ~                 |
| Save File<br>Save File As<br>Save All Files  |                  | Ctrl+Shift       | t+S  |              | l' II '                                        |                         | 1.64             |                   |
| Send File                                    | ) to CD          |                  |      |              |                                                |                         |                  |                   |
| Open Project<br>Close Project                |                  |                  |      |              |                                                |                         |                  | Ð                 |
| Save Project Save Project As                 |                  |                  |      | الم بالما من |                                                | J                       |                  |                   |
| Exit                                         | Master's Edition | Alt+F4           |      |              | m;30s<br>                                      | . , <sup>3</sup> m, , , | 3m;30s           |                   |
|                                              |                  | -                | ► I  |              | 0:00:0                                         | 0.000                   | -36, -24, -12, 0 | 2                 |

图 5-3 另存为

步骤 5. 选择 "GSM(\*gsm)" 并保存。

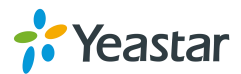

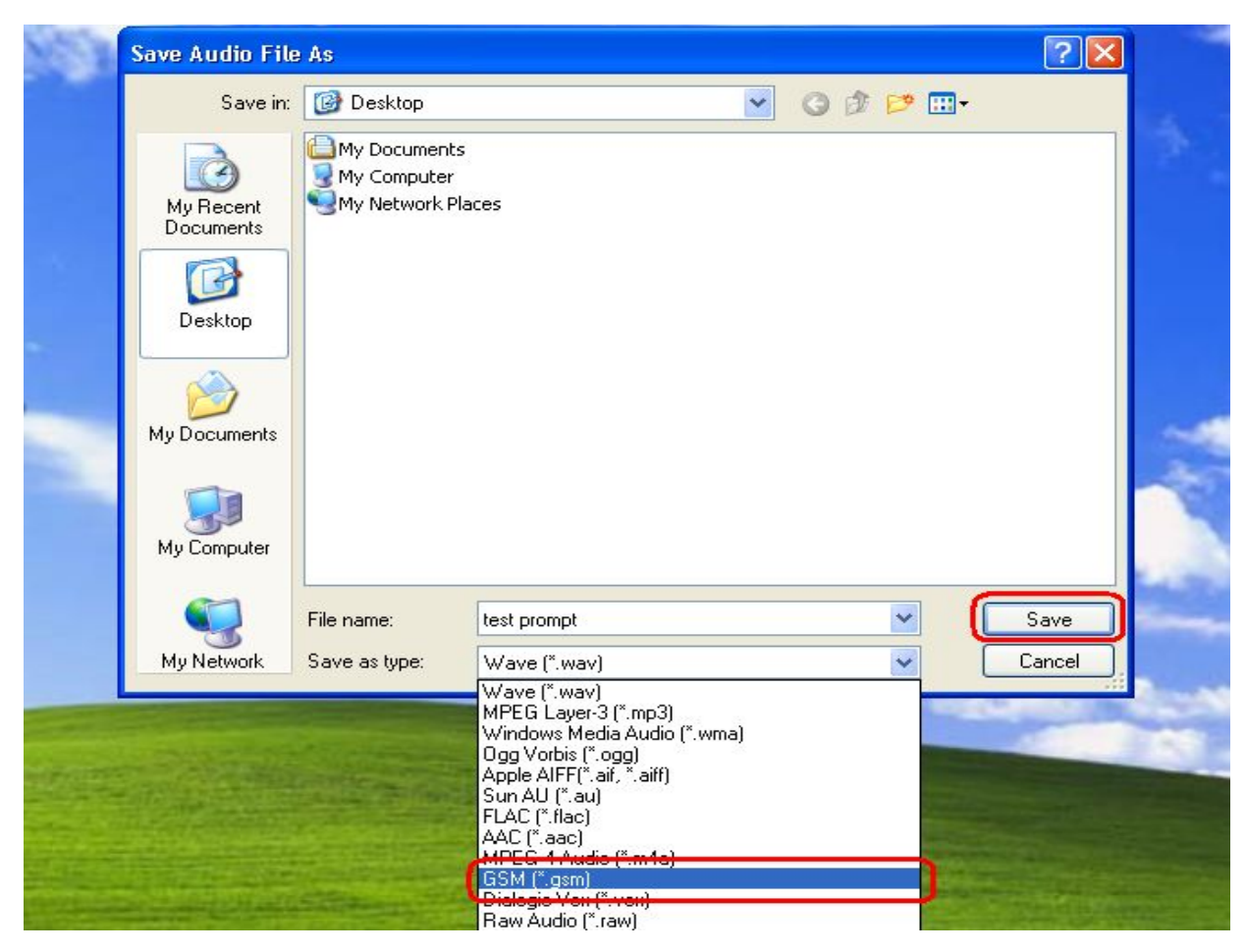

图 5-4 格式

[结束]

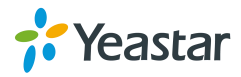